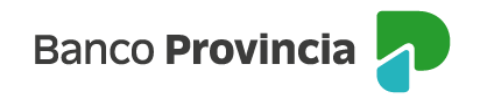

## **Banca Internet Provincia (BIP)**

## Plazo Fijo Pre-Pactado

Para solicitar un Plazo Fijo con tasa pre-pactada deberá acordar previamente la tasa con el Centro de Inversiones. (Si está interesado en recibir mayor información, comuníquese con nuestro Centro de Inversiones de 10:00 a 18:00 a los siguientes directos: 4347-0269 / 0810-222-2776 (Opción 2 y luego 7) o por correo electrónico a: **centrodeinversiones@bpba.com.ar**).

Para constituir un Plazo Fijo debe ingresar en el menú desplegable "Inversiones", sección "Plazos Fijos", allí encontrará el detalle los depósitos a Plazo Fijo vigentes. En la nueva pantalla debe hacer clic en "Nuevo Plazo Fijo".

La pantalla le dará como opciones, seleccionar un "Nuevo Plazo Fijo" o un "Nuevo Plazo Fijo pre-pactado", debiendo elegir la segunda para avanzar.

| Inversiones / Mis Plazos Fiios | : Más opciones 🔷 🔨 |
|--------------------------------|--------------------|
| Nuevo Plazo Fijo               | Mis Plazos Fijos   |
| Seleccioná el tipo             | Nuevo Plazo Fijo   |
| O Nuevo Plazo Fijo             | Simular Plazo Fijo |
| O Nuevo Plazo Fijo pre-pactado | Tasas y plazos     |
| Volver Continuar               |                    |

En la pantalla siguiente deberá indicarse la moneda, la cuenta asociada al mismo, el plazo en días o una fecha de vencimiento, el importe Inicial y la tasa Pactada.

Luego, presione el botón "**Continuar**". El sistema le mostrará un detalle de la operación. Para finalizar, presione el botón "**Confirmar**".

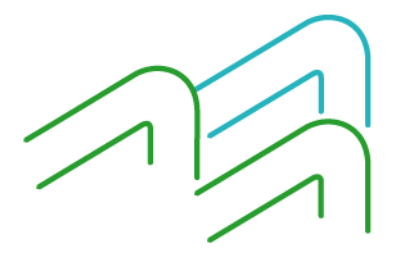

Manual de uso BIP Empresas Plazo Fijo Pre-Pactado

Página 1 de 2

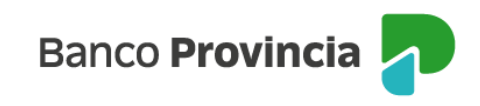

| Inversiones / Mic Plazos Filos                                                                                                    |                                                                    |    | : Más opciones     | ^ |
|----------------------------------------------------------------------------------------------------|--------------------------------------------------------------------|----|--------------------|---|
| Nuevo Plazo Fiio Pre-Pactado                                                                                                    |                                                                    |    | Mis Plazos Fijos   |   |
| Para pactar una tasa y condiciones, acercate a alguna de nuestras sucursales o co<br>Centro de Inversiones entre las 9 y las 18 horas.                                                                                                    | omunicate con el                                                   |    | Nuevo Plazo Fijo   |   |
| Centro de Inversiones: <u>0810-222-2776</u> Opción 2 y luego 7                                                                                                    |                                                                    |    | Simular Plazo Fijo |   |
| i El Plazo Fijo podrá constituirse en días hábiles de 06 a 21 horas                                                                                                    |                                                                    |    | Tasas y Plazos     |   |
| Modalidad *                                                                                                    |                                                                    |    |                    |   |
| Tradicional                                                                                                    |                                                                    |    |                    |   |
| Seleccioná la cuenta Plazo en días * Fecha de vencimiento * Importe inic                                                                                                    | ~<br>ial *                                                         |    |                    |   |
| Plazo en días * Fecha de vencimiento * Importe inic                                                                                                    | ial *                                                              |    |                    |   |
| Tasa pactada *                                                                                                    |                                                                    |    |                    |   |
| Ingresá la tasa pactada                                                                                                    |                                                                    |    |                    |   |
| No se podrán adicionar nuevos fondos al Plazo Fijo, mientras el mismo se encuentre<br>Los Plazos Fijos constituidos no podrán ser cancelados hasta su fecha de vencimient<br>casos de imposiciones a plazo con opción de Cancelación Anticipada).<br>La totalidad de los depósitos efectuados en esta Institución se encuentran garantiza<br>Provincia de Buenos Aires.<br>Entidad adherida al Seguro de Garantía de depósitos Ley 24.485, Decreto 540/95 y 0<br>modificaciones y complementarias del B.C.R.A | vigente.<br>o (excepto en los<br>dos por la<br>Com. "A" 2337 y sus | 2  |                    |   |
| Volver Continuar                                                                                                    |                                                                    | 1/ | 11                 |   |

El sistema solicitará la confirmación de la operación mediante el segundo factor de autenticación "Token de Seguridad" y esquema de firmas.

Manual de uso BIP Empresas Plazo Fijo Pre-Pactado

Página **2** de **2** 

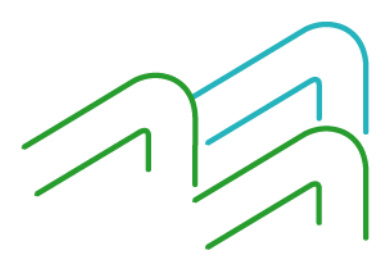